#### TSLOPE – how to analyse a slope for noncritical slip surfaces

TSLOPE is a 2D and 3D limit equilibrium analysis program used for slope stability analysis.

This example of the use of TSLOPE shows how we can locate critical slip surfaces using a search methodology, and show the difference in 2D and 3D analysis of the same slope.

The example is from Chapter 14 Important Details of Stability Analyses, of Duncan et al. 2014.<sup>1</sup>

They state:

In some cases the slip surface with the minimum factor of safety may not be the slip surface of greatest interest. For example, the minimum factor of safety for the embankment shown in Figure 14.7 is 1.15. This factor of safety corresponds to an infinite slope failure in the cohesionless fill. Also shown in Figure 14.7 is a deep circle that has a factor of safety of 1.21, which is higher than the factor of safety for the shallower, infinite slope slip surface. However, if sliding occurred along the deep circle, it would have a far more severe consequence than slope ravelling on the shallow infinite slope surface. Ravelling of material down the slope might, at the most, represent a maintenance problem. In contrast, failure along the deeper surface and the associated factor of safety of 1.21 would be considered unacceptable, while a factor of safety of 1.15 for the shallower, critical slip surface might be acceptable.

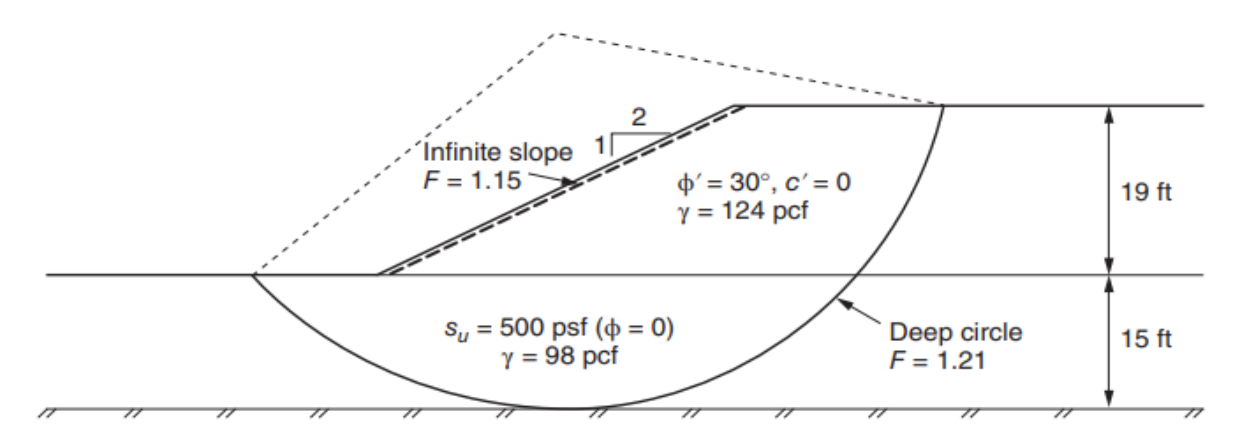

Figure 14.7 Slope with shallow critical slip surface and deeper, locally critical circle.

We have used Scribe<sup>2</sup> to capture the workflow that shows how the slope model is entered into TSLOPE, and how the stability analyses are carried out to set up the search for the infinite slope and Deep circle slope cases shown on Figure 14.7. We used Spencer's method for all analyses shown in this example.

We enter the geometry of the slope by four points on the ground surface (our Top surface). This simple 2D geometry is automatically extruded to a 3D Extruded Section. There are three layers, fill (19 ft thick), clay (15 ft thick) with underlying rock. We define the top of clay and top of rock with horizontal planes that complete the TSLOPE model. Appropriate material properties are assigned to each layer.

<sup>&</sup>lt;sup>1</sup> Duncan, J.M.; S.G. Wright; T.L. Brandon 2014 Soil strength and slope stability. John Wiley & Sons, Inc. 317pp

<sup>&</sup>lt;sup>2</sup> https://scribehow.com

# Duncan et al Fig 14.7

Screen shots captured by Scribe

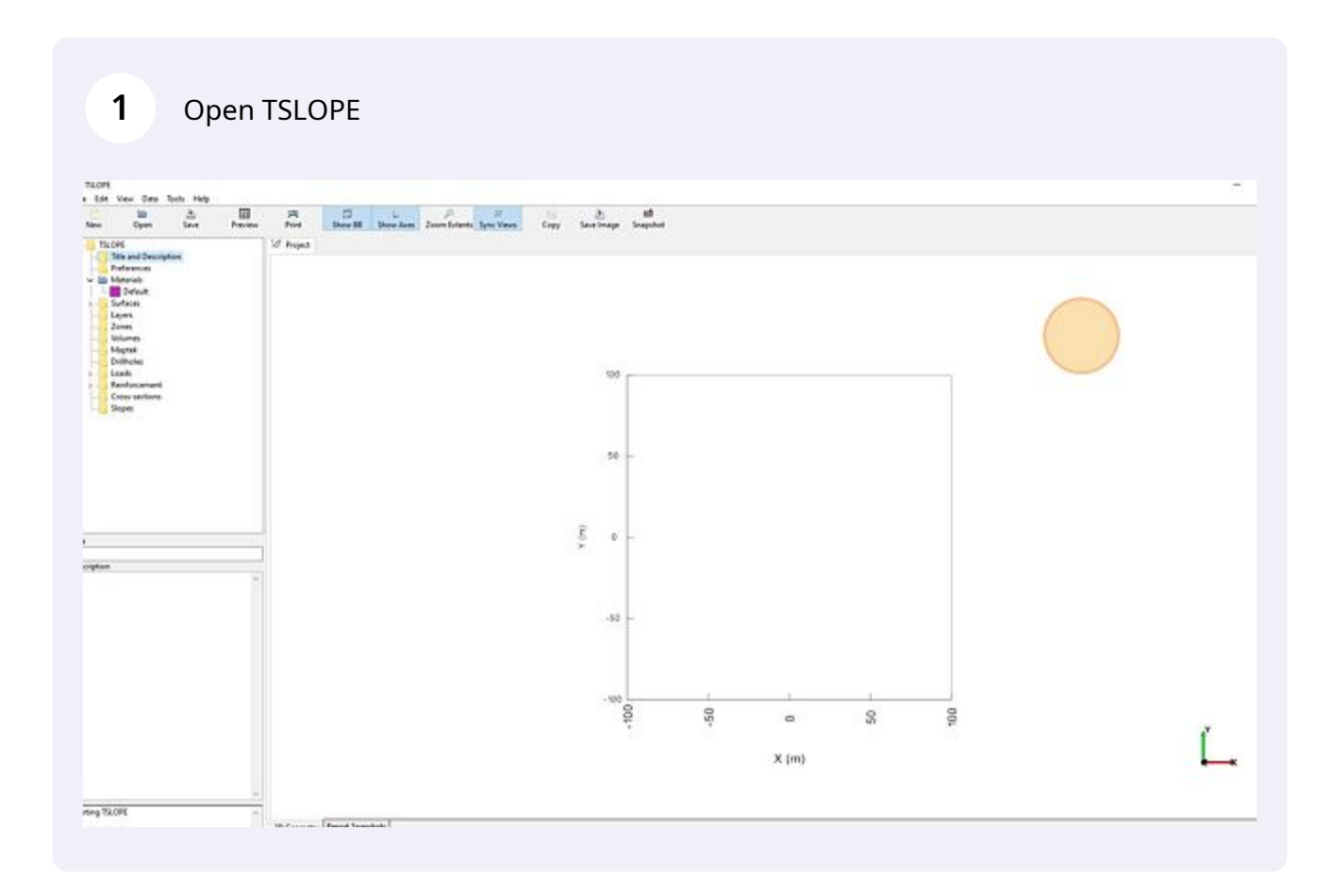

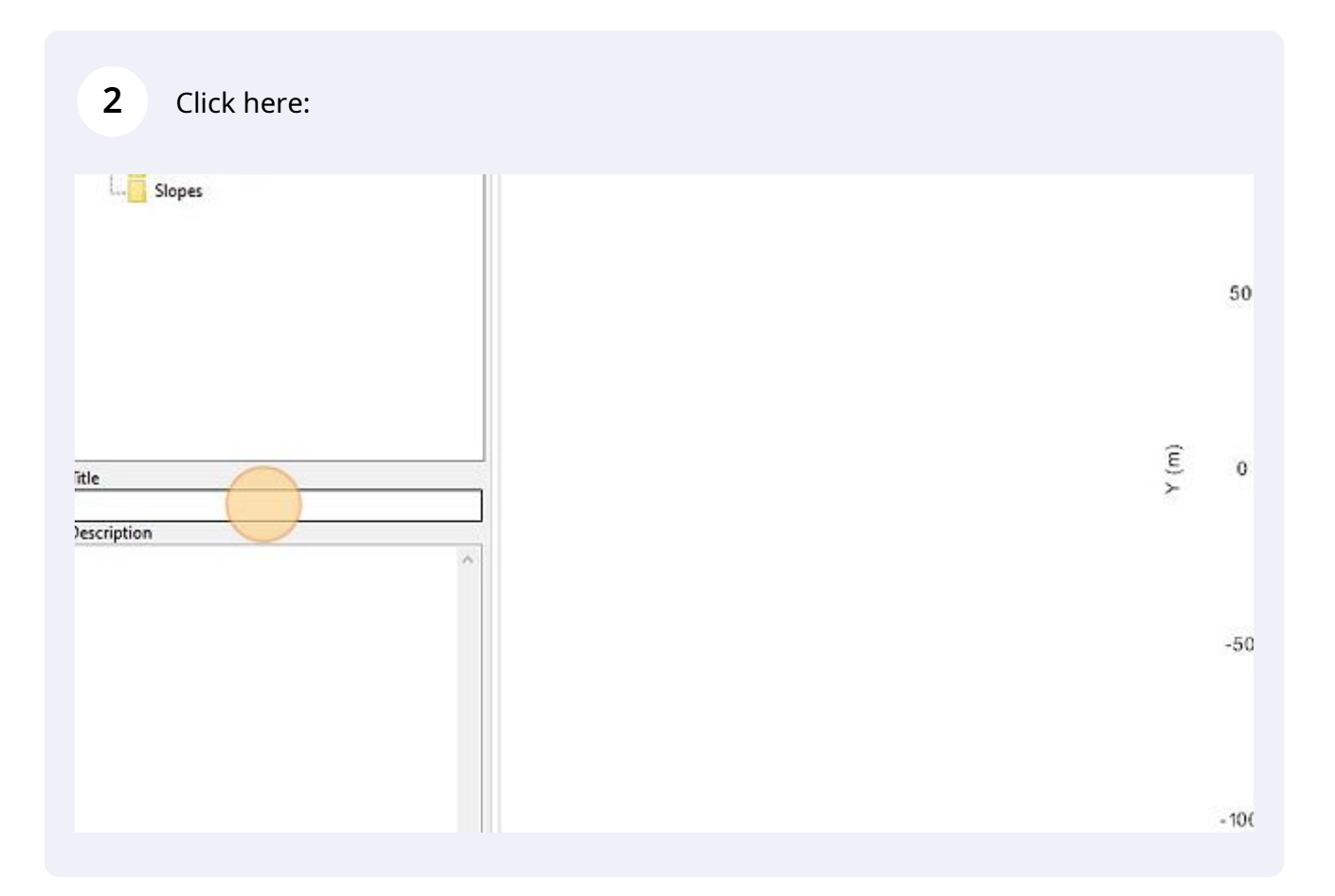

### Type "Duncan Wright Brandon 2014 Figure 14.7 [[tab]]"

| ntie<br>Duncan Wright Brandon 201 | 4 Figure 14 7 |
|-----------------------------------|---------------|
| Jescription                       | arigure 14.1  |
| rescription                       | ^             |
|                                   |               |
|                                   |               |
|                                   |               |
|                                   |               |
|                                   |               |
|                                   |               |
|                                   |               |
|                                   |               |

Type "An example where the slip surface with the minimum factor of safety may not be the slip surface of greatest interest."

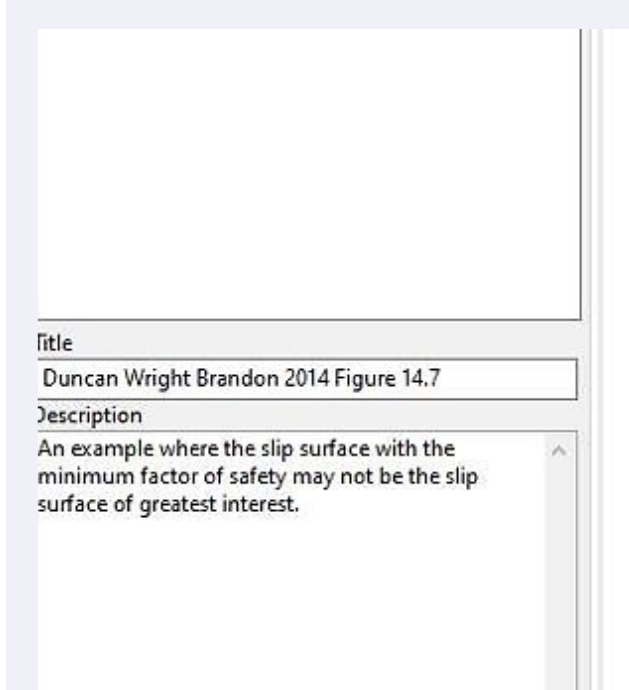

#### 5 Click "Preferences"

#### TSLOPE

File Edit View Data Tools Help

| New   | )<br>Open         | کے<br>Save | Preview | Print     | D<br>Show BB | Show Axes | ی<br>Zoom Extents | ///<br>Sync Vier |
|-------|-------------------|------------|---------|-----------|--------------|-----------|-------------------|------------------|
| - TSI | OPE               |            |         | 2 Project |              |           |                   |                  |
| 1-17  | Title and Descrip | tion       |         | 1         |              |           |                   |                  |
|       | Preferences       |            |         |           |              |           |                   |                  |
| ~ 1   | Materials         |            |         |           |              |           |                   |                  |
| L.    | Default           |            |         |           |              |           |                   |                  |
| > -   | Surfaces          |            |         |           |              |           |                   |                  |
| 4.0   | Layers            |            |         |           |              |           |                   |                  |
|       | Zones             |            |         |           |              |           |                   |                  |
|       | Volumes           |            |         |           |              |           |                   |                  |
|       | Maptek            |            |         |           |              |           |                   |                  |
|       | Drillholes        |            |         |           |              |           |                   |                  |
| > 1   | Loads             |            |         |           |              |           |                   |                  |
| 5.1   | Reinforcement     |            |         |           |              |           |                   |                  |
|       | Cross-sections    |            |         |           |              |           |                   |                  |
|       | Slopes            |            |         |           |              |           |                   |                  |

4

**6** Click the pull down box to change from Metric to U.S. Customary

| Project              |                       |                                                                 |
|----------------------|-----------------------|-----------------------------------------------------------------|
| Units                | Metric                |                                                                 |
| Weight of water      | 9.8 kN/m <sup>3</sup> | The system of units are fixed once the first ton surface is add |
| Atmospheric Pressure | 101.3 kPa             |                                                                 |
| Coordinate System    |                       |                                                                 |
| EPSG                 | 0                     |                                                                 |
| Project Clipping     |                       |                                                                 |
| Enable clipping      | False                 |                                                                 |
| Graphics             |                       |                                                                 |
|                      |                       |                                                                 |
| Background colour    | White                 |                                                                 |

# 7 Click U.S. Customary

| 9 Project    |                   |                |  |  |  |  |  |
|--------------|-------------------|----------------|--|--|--|--|--|
| Units        |                   | Metric         |  |  |  |  |  |
| Weight of w  | /ater             | Metric         |  |  |  |  |  |
| Atmospheri   | c Pressure        | U.S. Customary |  |  |  |  |  |
| Coordinate   | Coordinate System |                |  |  |  |  |  |
| EPSG         |                   | 0              |  |  |  |  |  |
| Project Clip | ping              |                |  |  |  |  |  |
| Enable clipp | oing              | False          |  |  |  |  |  |
| B Graphics   |                   |                |  |  |  |  |  |
| Background   | l colour          | White          |  |  |  |  |  |
| Ocontours    |                   |                |  |  |  |  |  |
| Definition   |                   | auto           |  |  |  |  |  |
| Interval     |                   | 10             |  |  |  |  |  |

#### 8 Click "Default"

#### TSLOPE

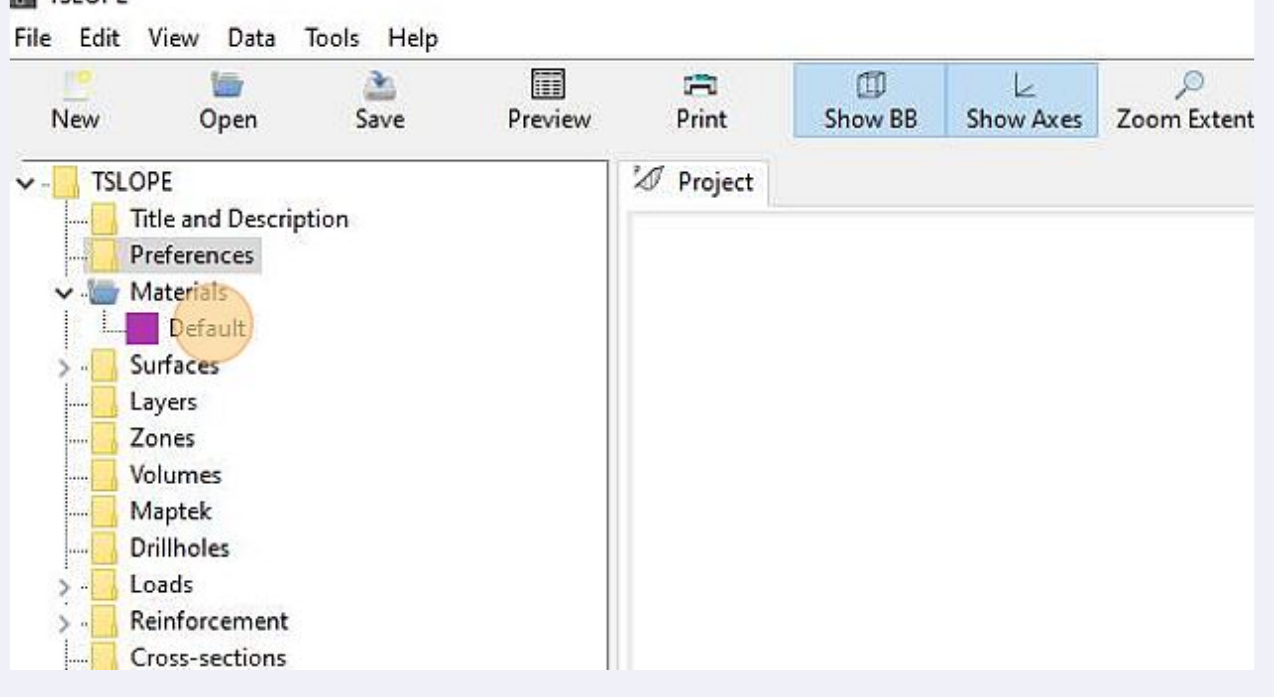

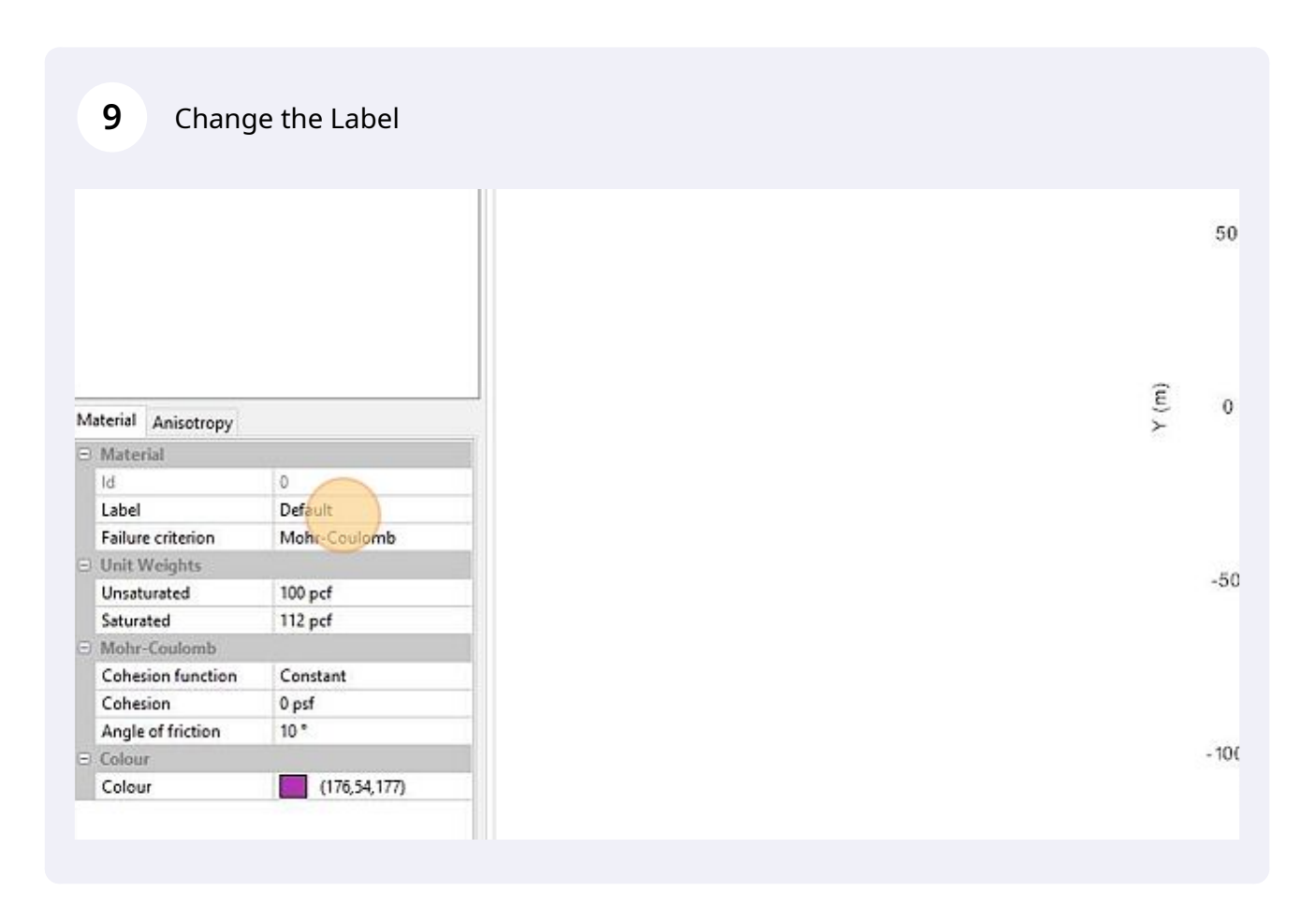

| 10 | Type | "fill" |
|----|------|--------|
|    | 1900 |        |

| M | aterial Anisotropy |                                                                                                    |
|---|--------------------|----------------------------------------------------------------------------------------------------|
| - | Material           |                                                                                                    |
|   | Id                 | 0                                                                                                    |
|   | Label              | fill                                                                                                    |
|   | Failure criterion  | Mohr-Coulomb                                                                                                   |
| - | Unit Weights       | All second second second second second second second second second second second second second second second s |
|   | Unsaturated        | 100 pcf                                                                                                    |
|   | Saturated          | 112 pcf                                                                                                    |
| Ξ | Mohr-Coulomb       |                                                                                                    |
|   | Cohesion function  | Constant                                                                                                    |
|   | Cohesion           | 0 psf                                                                                                    |
|   | Angle of friction  | 10 °                                                                                                    |
| Ξ | Colour             |                                                                                                    |
|   | Colour             | (176,54,177)                                                                                                   |

# **11** Change the Unit Weights

| Material | Anisotropy    |              |  |  |
|----------|---------------|--------------|--|--|
| ) Mate   | rial          |              |  |  |
| Id       |               | 0            |  |  |
| Labe     | D.            | fill         |  |  |
| Failu    | re criterion  | Mohr-Coulomb |  |  |
| Unit     | Weights       |              |  |  |
| Unsa     | turated       | 100 pcf      |  |  |
| Satur    | ated          | 112 pci      |  |  |
| 8 Moh    | r-Coulomb     |              |  |  |
| Cohe     | sion function | Constant     |  |  |
| Cohe     | sion          | 0 psf        |  |  |
| Angl     | e of friction | 10 *         |  |  |
| Color    | ır            |              |  |  |
| Colo     | ur            | (176,54,177) |  |  |

(Ê) 0 ≻ -50

-10(

# Type "124"

| N | laterial Anisotrony |              |
|---|---------------------|--------------|
| G | Material            |              |
|   | ld                  | 0            |
|   | Label               | fill         |
|   | Failure criterion   | Mohr-Coulomb |
| Ę | Unit Weights        |              |
|   | Unsaturated         | 12           |
|   | Saturated           | 112 pcf      |
| E | Mohr-Coulomb        |              |
|   | Cohesion function   | Constant     |
|   | Cohesion            | 0 psf        |
|   | Angle of friction   | 10 *         |
| E | Colour              |              |
|   | Colour              | (176,54,177) |

### Click here:

| terial Anisotropy |              |
|-------------------|--------------|
| Material          |              |
| Id                | 0            |
| Label             | fill         |
| Failure criterion | Mohr-Coulomb |
| Unit Weights      |              |
| Unsaturated       | 124          |
| Saturated         | 112 pcf      |
| Mohr-Coulomb      |              |
| Cohesion function | Constant     |
| Cohesion          | 0 psf        |
| Angle of friction | 10 *         |
| Colour            |              |
| Colour            | (176,54,177) |

### Type "124"

| laterial Anisotropy |              |
|---------------------|--------------|
| Material            |              |
| ld                  | 0            |
| Label               | fill         |
| Failure criterion   | Mohr-Coulomb |
| Unit Weights        |              |
| Unsaturated         | 124 pcf      |
| Saturated           | 12           |
| Mohr-Coulomb        | 111-12X      |
| Cohesion function   | Constant     |
| Cohesion            | 0 psf        |
| Angle of friction   | 10 *         |
| Colour              |              |
| Colour              | (176,54,177) |

### Change Mohr-Coulomb values

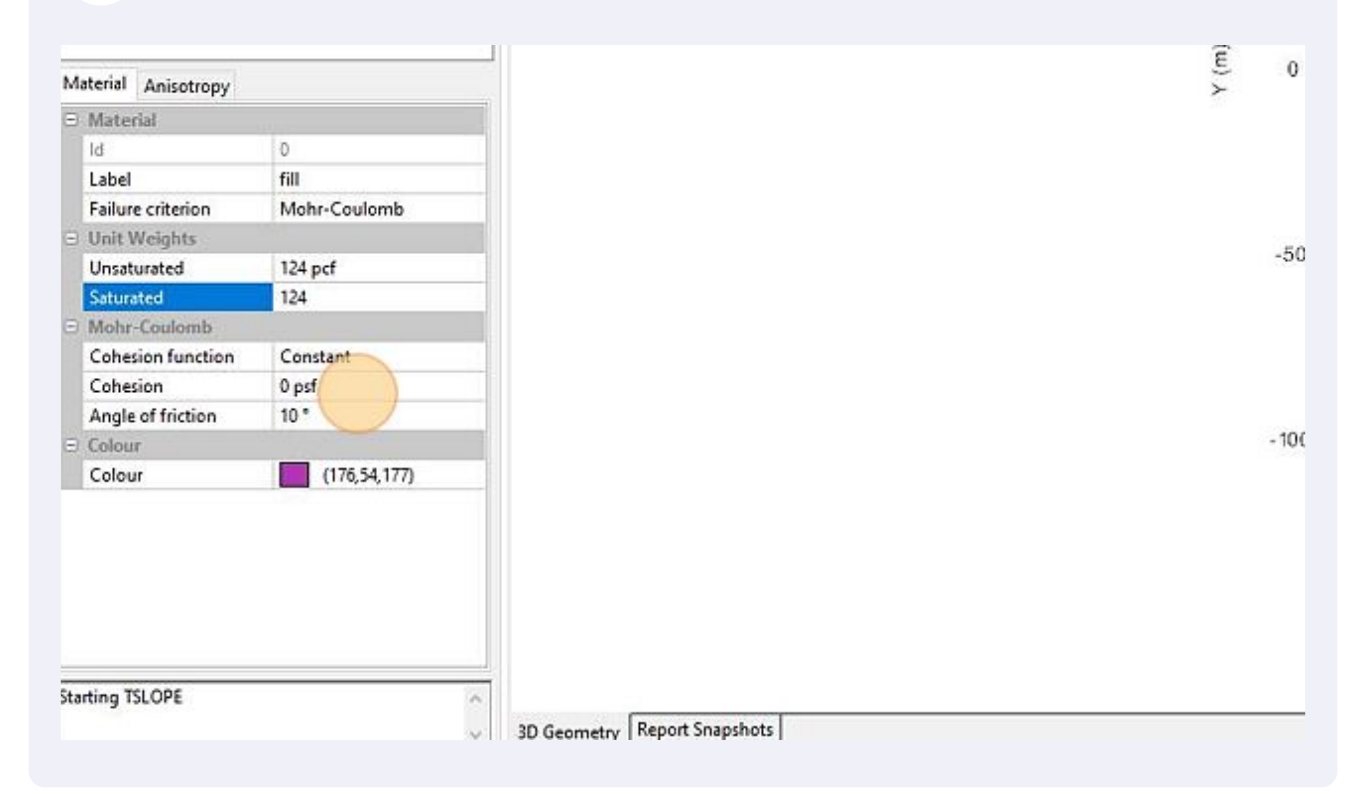

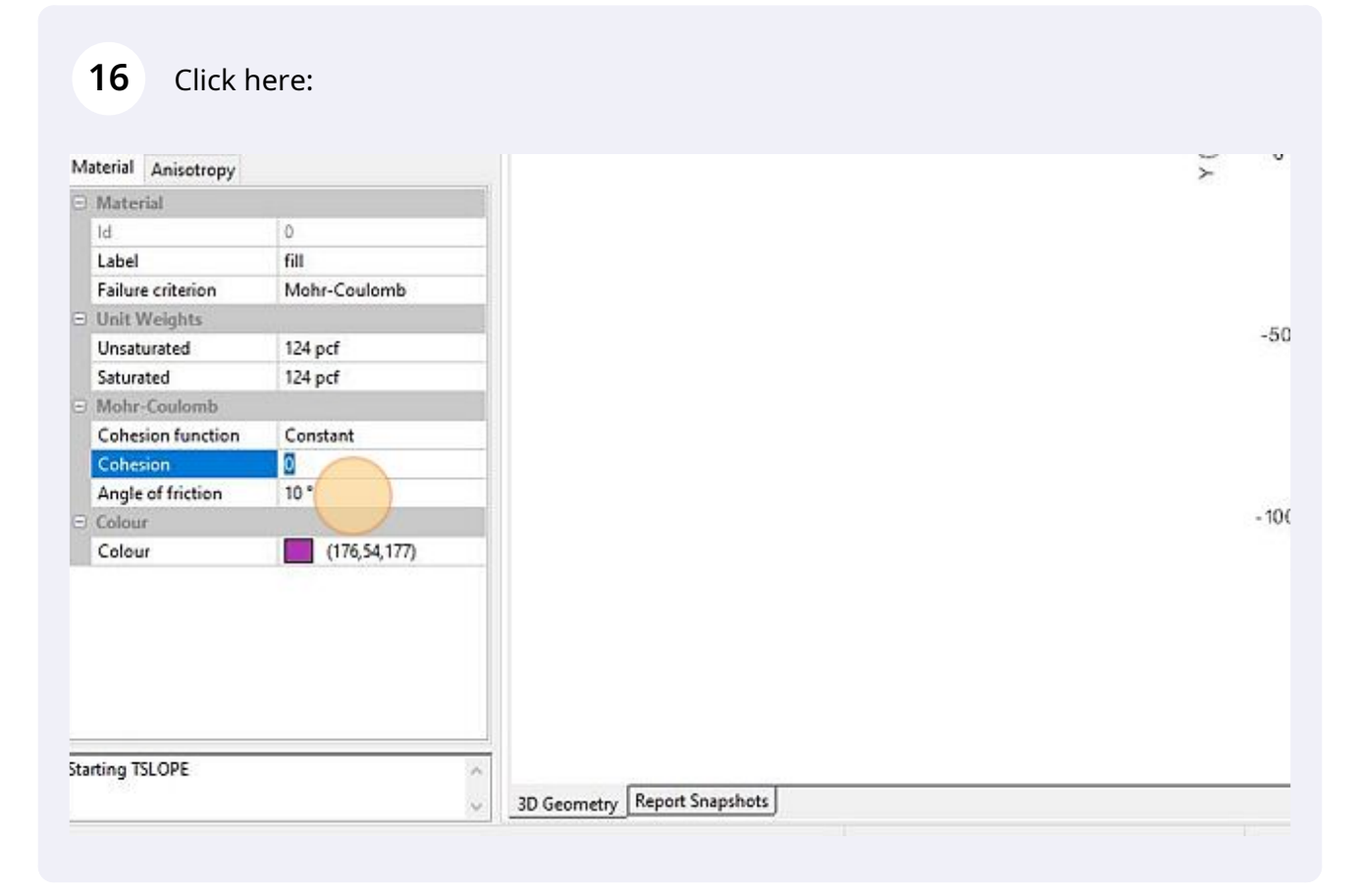

#### 17 Туре "30" Material Anisotropy $\succ$ Material Material ld. 0 Label fill Failure criterion Mohr-Coulomb Unit Weights -50 Unsaturated 124 pcf Saturated 124 pcf B Mohr-Coulomb Cohesion function Constant Cohesion 0 psf Angle of friction 30 -10( Colour Colour (176,54,177) Starting TSLOPE 1 3D Geometry Report Snapshots 4

### **18** Change the material colour

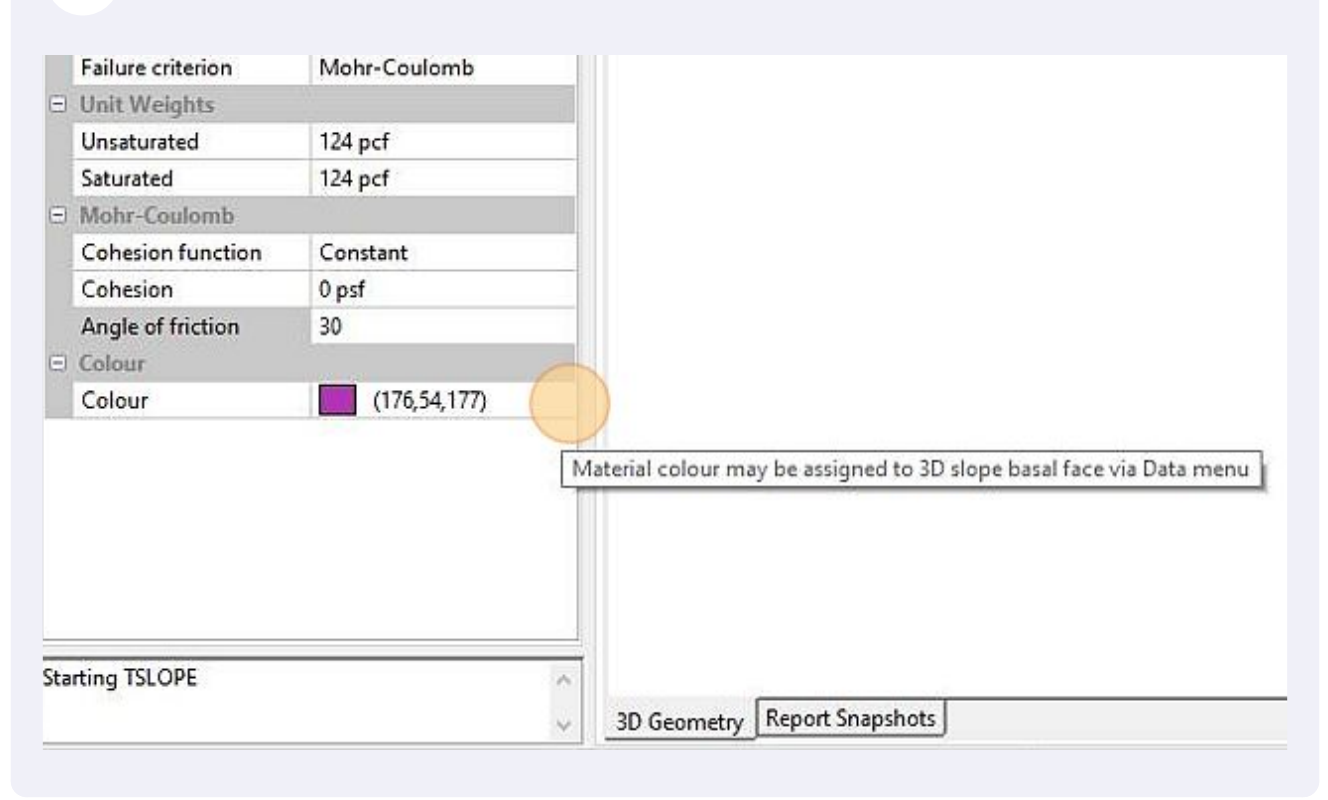

#### 19 Click "..."

|   | Failure criterion | Mohr-Coulomb |     |  |  |
|---|-------------------|--------------|-----|--|--|
| Ξ | Unit Weights      |              | 111 |  |  |
|   | Unsaturated       | 124 pcf      |     |  |  |
|   | Saturated         | 124 pcf      |     |  |  |
| Ξ | Mohr-Coulomb      |              |     |  |  |
|   | Cohesion function | Constant     |     |  |  |
|   | Cohesion          | 0 psf        |     |  |  |
|   | Angle of friction | 30 °         |     |  |  |
|   | Colour            |              |     |  |  |
|   | Colour            | (176,54,177) |     |  |  |
|   |                   |              |     |  |  |
|   |                   |              |     |  |  |

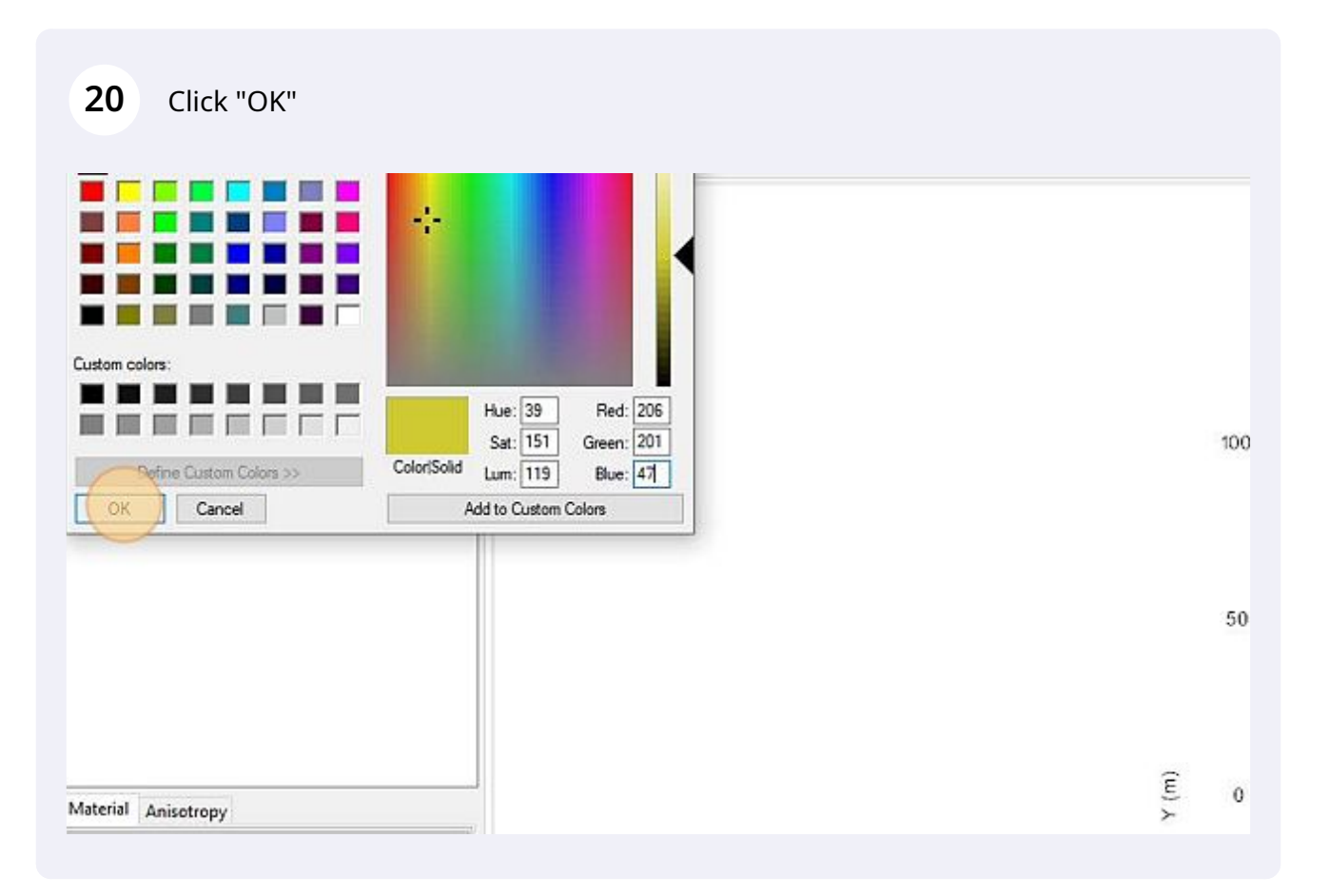

### 21 Click "Materials"

#### TSLOPE

#### File Edit View Data Tools Help

| New      | Upen (            | کے<br>Save | III<br>Preview | Print     | D<br>Show BB | L∠<br>Show Axes | ,©<br>Zoom Extents | ///<br>Sync Views | Cop |
|----------|-------------------|------------|----------------|-----------|--------------|-----------------|--------------------|-------------------|-----|
| - TSL    | OPE               |            |                | Ø Project |              |                 |                    |                   |     |
|          | Title and Descrip | tion       |                |           |              |                 |                    |                   |     |
|          | Preferences       |            |                |           |              |                 |                    |                   |     |
| v .      | Materials         |            |                |           |              |                 |                    |                   |     |
| 1 1      | -611              |            |                |           |              |                 |                    |                   |     |
| > -      | Surfaces          |            |                |           |              |                 |                    |                   |     |
| <b>1</b> | Layers            |            |                |           |              |                 |                    |                   |     |
|          | Zones             |            |                |           |              |                 |                    |                   |     |
|          | Volumes           |            |                |           |              |                 |                    |                   |     |
|          | Maptek            |            |                |           |              |                 |                    |                   |     |
|          | Drillholes        |            |                |           |              |                 |                    |                   |     |
| >        | Loads             |            |                |           |              |                 |                    |                   |     |
| >        | Reinforcement     |            |                |           |              |                 |                    |                   |     |
|          | Cross-sections    |            |                |           |              |                 |                    |                   |     |
| L        | Slopes            |            |                |           |              |                 |                    |                   |     |
|          |                   |            |                |           |              |                 |                    |                   |     |
|          |                   |            |                |           |              |                 |                    |                   |     |
|          |                   |            |                |           |              |                 |                    |                   |     |
|          |                   |            |                |           |              |                 |                    |                   |     |

# 22 Click "Add Material..."

| New     | 🐚 🊵<br>Open Save                                                           | Preview | Print     | Show BB | ∠<br>Show Axes | ی<br>Zoom Extents | ///<br>Sync Views | Cop |
|---------|----------------------------------------------------------------------------|---------|-----------|---------|----------------|-------------------|-------------------|-----|
| - TSLO  | OPE                                                                        |         | Ø Project |         |                |                   |                   |     |
|         | Title and Description                                                      |         |           |         |                |                   |                   |     |
| P       | Mate                                                                       |         |           |         |                |                   |                   |     |
|         | fil Materials                                                              |         |           |         |                |                   |                   |     |
| > - 🔤 S | Surfa Add Material                                                         |         |           |         |                |                   |                   |     |
| L       | Layers                                                                     |         |           |         |                |                   |                   |     |
| Z       | Zones                                                                      |         |           |         |                |                   |                   |     |
|         | Volumes                                                                    |         |           |         |                |                   |                   |     |
| V       | dantek.                                                                    |         |           |         |                |                   |                   |     |
|         | Maptek<br>Drillholes                                                       |         |           |         |                |                   |                   |     |
|         | Maptek<br>Drillholes<br>Loads                                              |         |           |         |                |                   |                   |     |
| >       | Maptek<br>Drillholes<br>Loads<br>Reinforcement                             |         |           |         |                |                   |                   |     |
| >       | Maptek<br>Drillholes<br>Loads<br>Reinforcement<br>Cross-sections           |         |           |         |                |                   |                   |     |
| >       | Maptek<br>Drillholes<br>Loads<br>Reinforcement<br>Cross-sections<br>Slopes |         |           |         |                |                   |                   |     |

### 23 Click here:

| Mate | erial Anisotropy |               |
|------|------------------|---------------|
| O N  | laterial         |               |
| 10   | ł                | 1             |
| L    | abel             | Copy of fill  |
| F    | ailure criterion | Mohr-Coulomb  |
| ΞU   | Init Weights     |               |
| U    | Insaturated      | 124 pcf       |
| S    | aturated         | 124 pcf       |
| • N  | Iohr-Coulomb     |               |
| C    | ohesion function | Constant      |
| c    | ohesion          | 0 psf         |
| A    | ngle of friction | 30 °          |
| Ξ C  | olour            | 10.0          |
| C    | olour            | (247 186 100) |

# 24 Type "clay"

| _ |                     |               |
|---|---------------------|---------------|
| N | laterial Anisotropy |               |
| Ξ | Material            |               |
|   | Id                  | 1             |
|   | Label               | clay          |
|   | Failure criterion   | Mohr-Coulomb  |
| E | Unit Weights        |               |
|   | Unsaturated         | 124 pcf       |
|   | Saturated           | 124 pcf       |
| E | Mohr-Coulomb        |               |
|   | Cohesion function   | Constant      |
|   | Cohesion            | 0 psf         |
|   | Angle of friction   | 30 °          |
| E | Colour              |               |
|   | Colour              | (247 186 100) |

# 25 Change Unit Weights

| Mate | rial  | Anisotropy    |               |
|------|-------|---------------|---------------|
| ∃ N  | late  | rial          |               |
| le   | 1     |               | 1             |
| L    | abel  |               | clay          |
| F    | ailur | e criterion   | Mohr-Coulomb  |
| = U  | nit \ | Veights       |               |
| U    | nsat  | urated        | 124 pcf       |
| S    | atura | sted          | 124.pcf       |
| = N  | lohr  | -Coulomb      |               |
| C    | ohe   | sion function | Constant      |
| C    | ohe   | sion          | 0 psf         |
| A    | ngle  | of friction   | 30 "          |
| = C  | olou  | r             |               |
| C    | olou  | ır            | (247,186,109) |

# 26 Type "98"

| Material Anisotropy |                                                                                                    |
|---------------------|----------------------------------------------------------------------------------------------------|
| E Material          |                                                                                                    |
| ld                  | 1                                                                                                    |
| Label               | clay                                                                                                    |
| Failure criterion   | Mohr-Coulomb                                                                                                    |
| Unit Weights        | and the second second sec |
| Unsaturated         | 9                                                                                                    |
| Saturated           | 124 pcf                                                                                                    |
| B Mohr-Coulomb      | 10                                                                                                    |
| Cohesion function   | Constant                                                                                                    |
| Cohesion            | 0 psf                                                                                                    |
| Angle of friction   | 30 °                                                                                                    |
| E Colour            | 1                                                                                                    |
|                     | (247 186 109)                                                                                                    |

### 27 Click here:

| M | aterial Anisotrop | ру            |
|---|-------------------|---------------|
| Ξ | Material          |               |
|   | ld                | 1             |
|   | Label             | clay          |
|   | Failure criterion | Mohr-Coulomb  |
| Э | Unit Weights      |               |
|   | Unsaturated       | 98            |
|   | Saturated         | 124 pcf       |
| 3 | Mohr-Coulomb      |               |
|   | Cohesion functi   | on Constant   |
|   | Cohesion          | 0 psf         |
|   | Angle of friction | 30 *          |
| Э | Colour            |               |
|   | Colour            | (247,186,109) |

# Type "98"

| M | aterial Anisotropy |          |            |
|---|--------------------|----------|------------|
| Ξ | Material           |          |            |
|   | ld                 | 1        |            |
|   | Label              | clay     |            |
|   | Failure criterion  | Mohr-Co  | ulomb      |
|   | Unit Weights       |          |            |
|   | Unsaturated        | 98 pcf   |            |
|   | Saturated          | 9        |            |
| Ξ | Mohr-Coulomb       |          |            |
|   | Cohesion function  | Constant | 1          |
|   | Cohesion           | 0 psf    |            |
|   | Angle of friction  | 30 *     |            |
| Ξ | Colour             |          |            |
|   | Colour             | (247     | 7,186,109) |

# Change Mohr-Coulomb values

| Ξ | Material          |               |
|---|-------------------|---------------|
|   | Id                | 1             |
|   | Label             | clay          |
|   | Failure criterion | Mohr-Coulomb  |
| Э | Unit Weights      |               |
|   | Unsaturated       | 98 pcf        |
|   | Saturated         | 98            |
| 3 | Mohr-Coulomb      |               |
|   | Cohesion function | Constant      |
|   | Cohesion          | 0 psf         |
|   | Angle of friction | 30-           |
| Э | Colour            |               |
|   | Colour            | (247,186,109) |

### Type "500"

| Ξ | Material          |               |
|---|-------------------|---------------|
|   | Id                | 1             |
|   | Label             | clay          |
|   | Failure criterion | Mohr-Coulomb  |
| = | Unit Weights      |               |
|   | Unsaturated       | 98 pcf        |
|   | Saturated         | 98 pcf        |
| • | Mohr-Coulomb      |               |
|   | Cohesion function | Constant      |
|   | Cohesion          | 50            |
|   | Angle of friction | 30 *          |
| Ð | Colour            |               |
|   | Colour            | (247,186,109) |

### Click here:

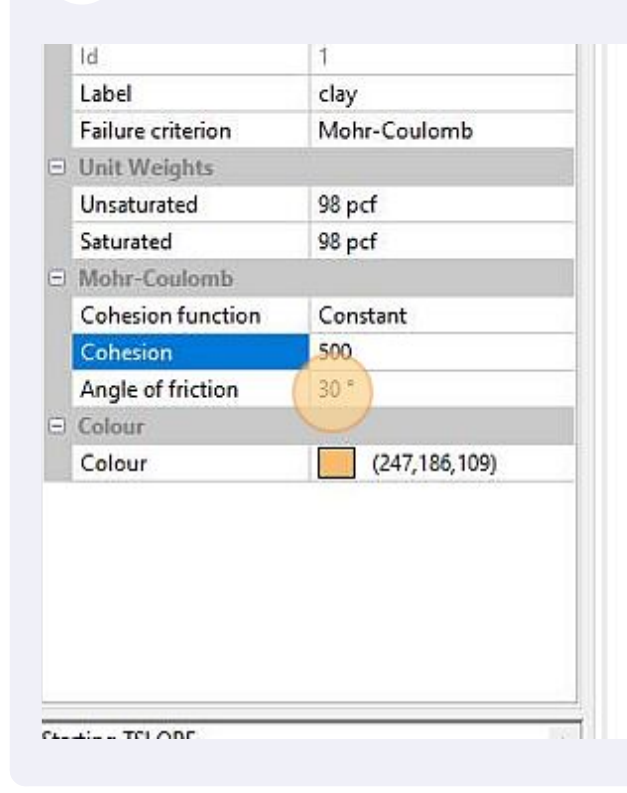

# Change Material colour

| Failure criterion | rion Mohr-Coulomb |                   |      |
|-------------------|-------------------|-------------------|------|
| E Unit Weights    |                   |                   |      |
| Unsaturated       | 98 pcf            |                   |      |
| Saturated         | 98 pcf            |                   |      |
| Mohr-Coulomb      |                   |                   |      |
| Cohesion function | Constant          |                   |      |
| Cohesion          | 500 psf           |                   |      |
| Angle of friction | 0 °               |                   |      |
| E Colour          |                   |                   |      |
| Colour            | (247,186,109)     |                   |      |
|                   |                   |                   |      |
|                   |                   |                   |      |
|                   |                   |                   |      |
|                   |                   |                   |      |
|                   |                   |                   |      |
|                   |                   |                   |      |
|                   |                   | 8                 |      |
|                   |                   |                   |      |
| :                 |                   |                   |      |
| tarting TSLOPE    | ^                 | Naniso con minute | <br> |

| <b>33</b> Click "OK" |                                                                                                    |            |
|----------------------|----------------------------------------------------------------------------------------------------|------------|
|                      | *                                                                                                    |            |
| Custom colors:       | Hue:         142         Red:         55           Sat:         116         Green:         102           Color/Solid         Lum:         100         Blue:         158           Add to Custom Colors         Image: Color Solid         Image: Color Solid         Image: Color Solid | 100        |
| Slopes               |                                                                                                    | 50         |
| Material Anisotropy  |                                                                                                    | (Ξ)<br>≻ 0 |

#### 34 Click "Materials"

#### TSLOPE File Edit View Data Tools Help -P 111 10 3 明 K Open Print New Save Show BB Show Axes Zoom Extents Sync Views Copy Preview V- TSLOPE Deroject **Title and Description** Preferences Materials fill clay Surfaces Layers Zones Volumes Maptek Drillholes Loads Reinforcement Cross-sections Slopes

#### 35 Click "Add Material..."

#### TSLOPE

#### File Edit View Data Tools Help

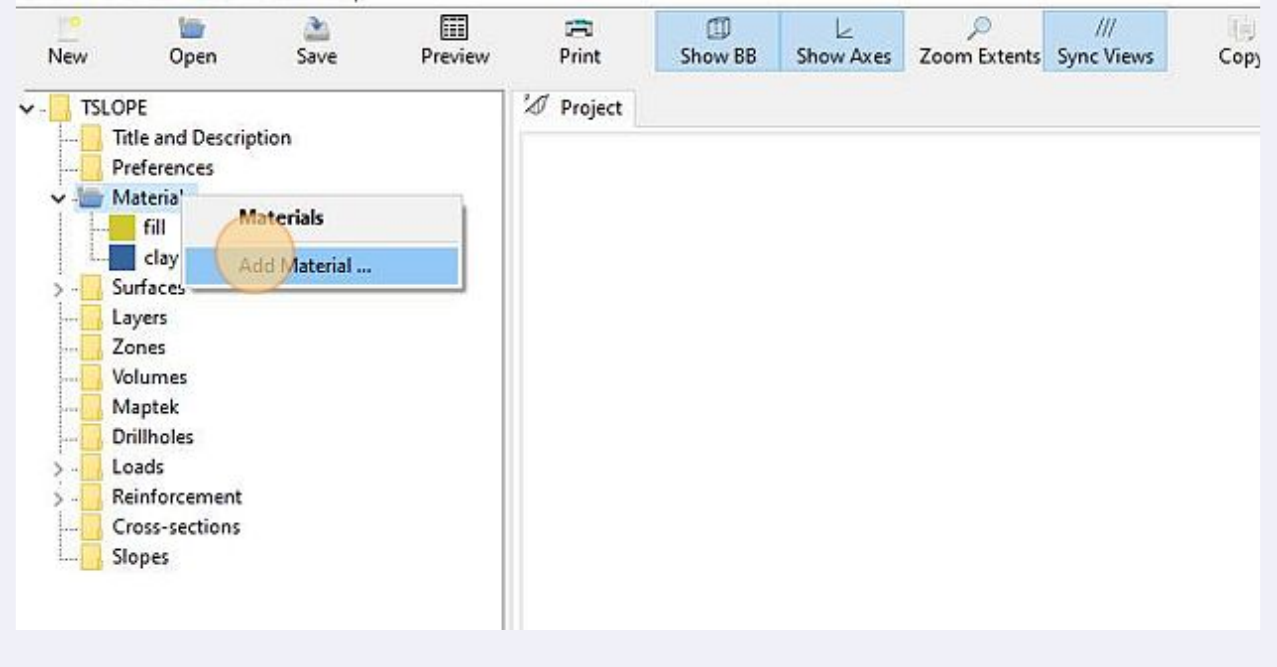

# 36 Change Label

| _ |                    |              |
|---|--------------------|--------------|
| M | aterial Anisotropy |              |
| = | Material           |              |
|   | ld                 | 2            |
|   | Label              | Copy of fill |
|   | Failure criterion  | Mohr-Coulomb |
| Ξ | Unit Weights       |              |
|   | Unsaturated        | 124 pcf      |
|   | Saturated          | 124 pcf      |
| Ξ | Mohr-Coulomb       |              |
|   | Cohesion function  | Constant     |
|   | Cohesion           | 0 psf        |
|   | Angle of friction  | 30 *         |
| Ξ | Colour             |              |
|   | ~ 1                | (5.47.75)    |

# **37** Type "rock"

|       |                   | Transfer to the second second s |              |  |  |
|-------|-------------------|----------------------------------------------------------------------------------------------------|--------------|--|--|
| Mat   | terial            | Anisotropy                                                                                                    |              |  |  |
|       | Material          |                                                                                                    |              |  |  |
|       | ld                |                                                                                                    | 2            |  |  |
|       | Label             |                                                                                                    | rock         |  |  |
|       | Failure criterion |                                                                                                    | Mohr-Coulomb |  |  |
|       | Unit Weights      |                                                                                                    |              |  |  |
| 1     | Unsat             | urated                                                                                                    | 124 pcf      |  |  |
| Ī     | Saturated         |                                                                                                    | 124 pcf      |  |  |
| (B) ( | Mohr              | -Coulomb                                                                                                    |              |  |  |
| 5     | Cohesion function |                                                                                                    | Constant     |  |  |
|       | Cohesion          |                                                                                                    | 0 psf        |  |  |
|       | Angle             | of friction                                                                                                    | 30 *         |  |  |
| 8     | Colou             | г                                                                                                    | 10.000       |  |  |
|       | Colou             | IF.                                                                                                    | (3 47 79)    |  |  |

### **38** Change Failure criterion

| Ma | aterial           | Anisotropy |              |  |  |
|----|-------------------|------------|--------------|--|--|
|    | Mater             | rial       |              |  |  |
|    | Id                |            | 2            |  |  |
|    | Label             |            | rock         |  |  |
|    | Failure criterion |            | Mohr-Coulomb |  |  |
| •  | Unit Weights      |            |              |  |  |
|    | Unsaturated       |            | 124 pcf      |  |  |
|    | Saturated         |            | 124 pcf      |  |  |
| =  | Mohr-Coulomb      |            |              |  |  |
|    | Cohesion function |            | Constant     |  |  |
|    | Cohesion          |            | 0 psf        |  |  |
|    | Angle of friction |            | 30 °         |  |  |
| =  | Colou             | r          |              |  |  |
|    | Colou             | ır         | (3,47,79)    |  |  |

### **39** Click the pull down box to change the Failure criterion

| Mat | terial            | Anisotropy |              |  |  |
|-----|-------------------|------------|--------------|--|--|
| 3 1 | Material          |            |              |  |  |
|     | ld                |            | 2            |  |  |
| 3.  | Label             |            | rock         |  |  |
|     | Failure criterion |            | Mohr-Coulomb |  |  |
|     | Unit Weights      |            |              |  |  |
|     | Unsat             | urated     | 124 pcf      |  |  |
|     | Saturated         |            | 124 pcf      |  |  |
| 3   | Mohr              | -Coulomb   |              |  |  |
|     | Cohesion function |            | Constant     |  |  |
|     | Cohesion          |            | 0 psf        |  |  |
|     | Angle of friction |            | 30 °         |  |  |
|     | Colou             | r          |              |  |  |
|     | Colou             | r          | (3,47,79)    |  |  |

#### 40 Select Bedrock

![](_page_21_Picture_1.jpeg)

#### 41 Change the material colour

![](_page_21_Picture_3.jpeg)

#### 42 Click "OK" Custom colors: Hue: 160 Red: 160 Sat: 0 Green: 160 100 Color/Solid Lum: 151 Define Custom Colors >> Blue: 160 OK Cancel Add to Custom Colors Cross-sections 50 (E) ≻ 0 Material

### 43 Click "Surfaces"

| New    | ben 🐚                           | Save | Preview | Print      | D<br>Show BB | ∠<br>Show Axes | ر<br>Zoom Extents | ///<br>Sync Views | Cop |
|--------|---------------------------------|------|---------|------------|--------------|----------------|-------------------|-------------------|-----|
| - TSLO | OPE                             |      |         | 'Ø Project |              |                |                   |                   |     |
|        | litle and Descript              | ion  |         |            |              |                |                   |                   |     |
|        | Preferences                     |      |         |            |              |                |                   |                   |     |
| Y 🔤 I  | Materials                       |      |         |            |              |                |                   |                   |     |
|        | fill                            |      |         |            |              |                |                   |                   |     |
|        | clay                            |      |         |            |              |                |                   |                   |     |
| 1-1    | rock                            |      |         |            |              |                |                   |                   |     |
| 2-10-  | Surfaces                        |      |         |            |              |                |                   |                   |     |
|        | ayers                           |      |         |            |              |                |                   |                   |     |
| 2      | Zones                           |      |         |            |              |                |                   |                   |     |
|        | /olumes                         |      |         |            |              |                |                   |                   |     |
|        | Maptek                          |      |         |            |              |                |                   |                   |     |
| [      | Drillholes                      |      |         |            |              |                |                   |                   |     |
|        | oads                            |      |         |            |              |                |                   |                   |     |
| > 1    |                                 |      |         |            |              |                |                   |                   |     |
| >      | Reinforcement                   |      |         |            |              |                |                   |                   |     |
|        | Reinforcement<br>Cross-sections |      |         |            |              |                |                   |                   |     |

#### 44 Click "Top"

![](_page_23_Figure_1.jpeg)

![](_page_23_Figure_2.jpeg)

### Unlock the extruded section

| •   | Top Surface Extruded Section |                                 |   |  |  |  |
|-----|------------------------------|---------------------------------|---|--|--|--|
|     | ld                           | 1                               |   |  |  |  |
|     | Label                        | Top Extruded Section 1          |   |  |  |  |
|     | Туре                         | Extruded Section<br>Top Surface |   |  |  |  |
|     | Role                         |                                 |   |  |  |  |
| 1   | Geometry                     |                                 |   |  |  |  |
|     | Is locked                    |                                 |   |  |  |  |
| No. | Origin                       | ft                              |   |  |  |  |
|     | Х                            | 0 ft                            |   |  |  |  |
|     | γ                            | 0 ft                            |   |  |  |  |
|     | Z                            | 0 ft<br>0 *                     |   |  |  |  |
|     | Extrusion bearing (deg.)     |                                 |   |  |  |  |
| ł   | Overall width                | 100 ft                          | 1 |  |  |  |
| I   | Points: X (ft), Z (ft)       | (0, 0), (100, 100)              |   |  |  |  |
| K   | Surface style                |                                 |   |  |  |  |
| ľ   | Geo-Image                    | None                            |   |  |  |  |

### Open the points file to add points

|   | Role                         | Top Surface          | - 67 |             |                          |
|---|------------------------------|----------------------|------|-------------|--------------------------|
|   | Geometry                     |                      |      |             |                          |
|   | Is locked                    |                      |      |             |                          |
| ٦ | Origin                       | ft                   |      |             |                          |
|   | Х                            | 0 ft                 |      |             |                          |
|   | Y                            | 0 ft                 |      |             |                          |
|   | Z                            | 0 ft                 |      |             |                          |
|   | Extrusion bearing (deg.) 0 ° |                      |      |             |                          |
|   | Overall width 100 ft         |                      | _    |             |                          |
|   | Points: X (ft), Z (ft)       | (0, 0), (100, 100)   |      |             |                          |
| Ξ | Surface style                |                      | 1    |             |                          |
|   | Geo-Image                    | None                 |      |             |                          |
|   | Colour                       | (24,184,74)          |      |             |                          |
|   | Opacity                      | 100                  |      |             |                          |
|   | Surface representation       | Surface              |      |             |                          |
|   | Shading                      | Flat                 |      |             |                          |
| _ |                              |                      |      |             |                          |
| A | dding Top Surface Extrude    | ed Section surface   | ^    |             |                          |
| 1 | institute adding extrated s  | ection (top surrace) | ~    | 3D Geometry | 3D Geometry Report Snaps |

#### 48 Add the points (X,Z pairs) Click "OK"

![](_page_25_Figure_1.jpeg)

![](_page_25_Figure_2.jpeg)

![](_page_26_Picture_0.jpeg)

### 51 Click "Add Plane..."

![](_page_26_Picture_2.jpeg)

#### Layer Surfaces

A Layer surface allows material properties to be defined as layered strata.

The layer surface defines the top of the extent of the assigned material properties; the material properties are assumed to be constant below this layer surface, until another layer surface is encountered.

The region above the highest layer surface

![](_page_26_Picture_7.jpeg)

### 52 Change the Label

![](_page_27_Picture_1.jpeg)

![](_page_27_Picture_2.jpeg)

53 Type "clay"

![](_page_27_Figure_4.jpeg)

### **54** Assign the Material "clay" to the Layer

| La | yer 1               |               |   |  |  |
|----|---------------------|---------------|---|--|--|
|    | Layer Surface Plane |               | ^ |  |  |
|    | Id                  | 1             |   |  |  |
|    | Label               | clay          |   |  |  |
|    | Туре                | Plane         |   |  |  |
|    | Role                | Layer Surface |   |  |  |
|    | Is a Discontinuity? |               |   |  |  |
|    | Material            | 0: fill       | ~ |  |  |
| Ξ  | Geometry            | 0: fill       |   |  |  |
|    | Is locked           | 1: clay       |   |  |  |
| Ξ  | Centre point        | 2: rock       | ~ |  |  |
|    | Х                   | 60 ft         |   |  |  |
|    | Y                   | 0 ft          |   |  |  |
|    | Z                   | 24.5 ft       |   |  |  |
|    | Unit normal vector  | (0, 0, 1)     |   |  |  |
|    | Х                   | 0             |   |  |  |
|    | Y                   | 0             |   |  |  |
|    | Z                   | 1             |   |  |  |
|    | Dip angle (deg)     | 0 *           |   |  |  |
|    | Dip bearing (deg)   | 0 *           | v |  |  |

![](_page_28_Figure_2.jpeg)

### 55 Unlock the Plane

| Layer 1                                |                  |   |  |
|----------------------------------------|------------------|---|--|
| Eaver Surface Plane                    |                  | ^ |  |
| Id                                     | 1                |   |  |
| Label                                  | clay             |   |  |
| Туре                                   | Plane            |   |  |
| Role                                   | Layer Surface    |   |  |
| Is a Discontinuity?                    |                  |   |  |
| Material                               | 1: clay          | ~ |  |
| Geometry                               | Geometry         |   |  |
| Is locked                              |                  |   |  |
| E) Centre point                        | (60, 0, 24.5) ft |   |  |
| Х                                      | 60 ft            |   |  |
| Y                                      | 0 ft             |   |  |
| Z                                      | 24.5 ft          |   |  |
| <ul> <li>Unit normal vector</li> </ul> | (0, 0, 1)        |   |  |
| X                                      | 0                |   |  |
| Y                                      | 0                |   |  |
| Z                                      | 1                |   |  |
| Dip angle (deg)                        | 0 *              |   |  |
| Dip bearing (deg)                      | 0 *              | v |  |

![](_page_28_Figure_5.jpeg)

#### Change the Z value of Centre point

![](_page_29_Figure_1.jpeg)

### Type "15"

|     | Label                   | clay             |   |
|-----|-------------------------|------------------|---|
|     | Туре                    | Plane            |   |
|     | Role                    | Layer Surface    |   |
|     | Is a Discontinuity?     |                  |   |
|     | Material                | 1: clay          |   |
| Ξ   | Geometry                |                  |   |
|     | Is locked               |                  |   |
| 8   | Centre point            | (60, 0, 24.5) ft |   |
|     | Х                       | 60 ft            |   |
|     | Y                       | 0 ft             |   |
|     | Z                       | 15               |   |
| •   | Unit normal vector      | (0, 0, 1)        |   |
|     | х                       | 0                |   |
|     | Ŷ                       | 0                |   |
|     | Z                       | 1                |   |
|     | Dip angle (deg)         | 0 *              |   |
|     | Dip bearing (deg)       | 0°               | ~ |
| Ad  | ding Layer Surface Plan | ne surface       |   |
| Fin | ished adding Plane (La  | iyer Surface)    |   |

![](_page_29_Figure_4.jpeg)

#### Change the size of the plane

![](_page_30_Figure_1.jpeg)

#### Type "120"

![](_page_30_Figure_3.jpeg)

![](_page_31_Picture_0.jpeg)

![](_page_31_Figure_1.jpeg)

![](_page_32_Figure_0.jpeg)

![](_page_32_Figure_1.jpeg)

![](_page_32_Figure_2.jpeg)

![](_page_32_Picture_3.jpeg)

#### Layer Surfaces

A Layer surface allows material properties to be defined as layered strata.

The layer surface defines the top of the extent of the assigned material properties; the material properties are assumed to be constant below this layer surface, until another layer surface is encountered.

![](_page_32_Figure_7.jpeg)

#### 64 Change Label

![](_page_33_Figure_1.jpeg)

![](_page_33_Picture_2.jpeg)

![](_page_33_Figure_3.jpeg)

#### 66 Assign Material "rock" to the layer

![](_page_34_Picture_1.jpeg)

### **67** Unlock plane geometry

| La | yer 2               |                |   |  |  |  |
|----|---------------------|----------------|---|--|--|--|
| Ξ  | Layer Surface Plane |                |   |  |  |  |
|    | ld                  | 2              |   |  |  |  |
|    | Label               | rock           |   |  |  |  |
|    | Туре                | Plane          |   |  |  |  |
|    | Role                | Layer Surface  |   |  |  |  |
|    | Is a Discontinuity? |                |   |  |  |  |
|    | Material            | 2: rock 🗸 🗸    |   |  |  |  |
| Ξ  | Geometry            |                |   |  |  |  |
|    | Is locked           |                |   |  |  |  |
| Ξ  | Centre point        | (60, 0, 15) ft |   |  |  |  |
|    | Х                   | 60 ft          |   |  |  |  |
|    | Y                   | 0 ft           |   |  |  |  |
|    | Z                   | 15 ft          |   |  |  |  |
| 0  | Unit normal vector  | (0, 0, 1)      |   |  |  |  |
|    | Х                   | 0              |   |  |  |  |
|    | Y                   | .0             |   |  |  |  |
|    | Z                   | 1              |   |  |  |  |
|    | Dip angle (deg)     | 0 "            |   |  |  |  |
|    | Dip bearing (deg)   | 0 °            | ~ |  |  |  |

![](_page_34_Picture_4.jpeg)

#### 68 Change Z coordinate of Centre point to "0"

![](_page_35_Figure_1.jpeg)

#### 69 Change plane size

![](_page_35_Figure_3.jpeg)

Made with Scribe - https://scribehow.com

### 70 Type "100"

![](_page_36_Figure_1.jpeg)

![](_page_36_Figure_2.jpeg)

![](_page_36_Figure_3.jpeg)

![](_page_37_Figure_0.jpeg)

![](_page_37_Figure_1.jpeg)

![](_page_37_Figure_2.jpeg)

### 74 Click "Add cross-section..."

![](_page_38_Picture_1.jpeg)

#### 75 A suitable section is presented, so click to lock its position

![](_page_38_Figure_3.jpeg)

#### 76 Click "Slopes"

![](_page_39_Picture_1.jpeg)

#### Slopes

A project consists of one or more slopes. Multiple slopes allow parametric studies to investigate the stability of slopes when various aspects of the slope vary, e.g. material properties, pore pressure and phreatic surface variation, and any other parameter of interest.

Each slope must have a top and a basal surface defined before an analysis is carried out. Phreatic and pore-pressure surfaces are

![](_page_39_Figure_5.jpeg)

#### 77 Click "Add 2D Slope ... "

![](_page_39_Figure_7.jpeg)

aspects of the slope vary, e.g. material properties, pore pressure and phreatic surface variation, and any other parameter of interest.

Each slope must have a top and a basal surface defined before an analysis is carried out. Phreatic and pore-pressure surfaces are optional.

If a back-analysis is to be performed, the material properties are assumed to be of one

![](_page_39_Figure_11.jpeg)

![](_page_40_Picture_0.jpeg)

### 79 The slip circle for the 2D slope case is defined by entry and exit points for a circle

![](_page_40_Figure_2.jpeg)

### We can move the right bound marker to the toe of the slope

![](_page_41_Figure_1.jpeg)

![](_page_41_Figure_2.jpeg)

Made with Scribe - https://scribehow.com

![](_page_42_Figure_0.jpeg)

![](_page_42_Figure_1.jpeg)

83 The light grey panel shows the limits for entry and exit points for the circular search. We then Click " Solve "

![](_page_42_Figure_3.jpeg)

![](_page_43_Figure_0.jpeg)

![](_page_43_Figure_1.jpeg)

![](_page_43_Figure_2.jpeg)

![](_page_43_Figure_3.jpeg)

![](_page_44_Picture_0.jpeg)

![](_page_44_Figure_1.jpeg)

![](_page_44_Figure_2.jpeg)

#### 88 The factor of safety is calculated: 1.21 (Duncan et al. reported 1.21)

![](_page_45_Figure_1.jpeg)

The slip circle shown in the 2D slope case is represented in 3D as a sphere. We want to change the sphere to an ellipse which we believe is more representative of a potential 3D failure surface.

![](_page_45_Picture_3.jpeg)

89

#### We duplicate the Basal surface

![](_page_46_Figure_1.jpeg)

![](_page_46_Figure_2.jpeg)

![](_page_47_Figure_0.jpeg)

![](_page_47_Figure_1.jpeg)

### 

![](_page_47_Figure_3.jpeg)

#### 94 change the radius in the Y direction to about half of the x radius

![](_page_48_Picture_1.jpeg)

![](_page_48_Figure_2.jpeg)

![](_page_48_Figure_3.jpeg)

#### 96 Click "control"

![](_page_49_Figure_1.jpeg)

![](_page_49_Figure_2.jpeg)

Made with Scribe - https://scribehow.com

#### **98** Add 3D Slope ...

![](_page_50_Figure_1.jpeg)

Z (ft)

A project consists of one or more slopes. Multiple slopes allow parametric studies to investigate the stability of slopes when various aspects of the slope vary, e.g. material properties, pore pressure and phreatic surface variation, and any other parameter of interest.

Each slope must have a top and a basal surface defined before an analysis is carried out. Phreatic and pore-pressure surfaces are optional

![](_page_50_Picture_5.jpeg)

![](_page_50_Figure_6.jpeg)

#### 100 Click " Solve "

![](_page_51_Figure_1.jpeg)

#### **101** Remove the overlying surfaces to show the slip ellipse

![](_page_51_Picture_3.jpeg)

![](_page_52_Figure_0.jpeg)

![](_page_52_Figure_1.jpeg)

![](_page_52_Figure_2.jpeg)